## 7月13日(水) 1・2年保護者会 オンライン視聴参加の仕方

- 1. 日時 令和4年7月13日(水) 14:30~ ※14:15から入室可能
- 2. 視聴方法
  - ■PC でご視聴される場合
    - 1. PC にて、フェアキャストでお知らせした URL をクリックします。
    - 2. Web ブラウザが起動し3つの選択肢が出ますので、2番目の「このブラウザーを継続」を選びます。
    - 3. 名前を入力します。
    - 4. オーディオおよびビデオ設定を選択します。
    - 5. [今すぐ参加] を選択します。
    - 6. 入室できるまでお待ち下さい。
    - 7. 入室しましたら、ビデオとマイクがミュートであることを確認し、開始までお待ち下さい。
  - ■スマートフォンで視聴される場合

※事前に「Teams」アプリをインストールしてください。容量が大きいので、Wi-Fi に接続した状態でのダ ウンロードを推奨します

●インストール方法

iOS 端末

- 1.「App Store」アプリを起動します。
- 2. 右下にある検索ボタン(虫めがね)をタップします
- 3. 上部検索バーをタップします
- 4.「teams」と入力し、右下の「確定」をタップします
- 5.「Microsoft Teams」が出てくるので、名前の右側にある「入手」をタップします。 https://apps.apple.com/jp/app/microsoft-teams/id1113153706

## Android 端末

- 1. 「Play ストア」アプリを起動します。
- 2. 上部検索バーをタップし、「teams」と入力します。
- 3. 候補として出てくる「Microsoft Teams」をタップします。
- 4. 詳細が出てくるので「インストール」をタップします。

https://play.google.com/store/apps/details?id=com.microsoft.teams

## ●会議参加方法

- 1. スマートフォンにてフェアキャストでお知らせした URL をクリックします
- 2.「Teams」アプリが起動します。「ゲストとして参加」をタップします。
- 3. 名前を入力し、「会議に参加」をタップして下さい。
- 4. 入室できるまでお待ち下さい。
- 5. 入室しましたら、ビデオとマイクがミュートであることを確認し、開始までお待ち下さい。